# Media Access Control (MAC)-adrestelefoon op de CVR100W VPN-router

#### Doel

MAC-adreskloon wordt gebruikt om het exacte exemplaar van het MAC-adres van de ene machine naar de andere machine te dupliceren. Gewoonlijk moet de Internet Service Provider (ISP) het MAC-adres van uw apparaat registreren om uw apparaat uniek te identificeren, om het te authentiseren. Als u eerder een ander MAC-adres bij uw ISP hebt geregistreerd, kunt u dat MAC-adres naar de CVR100W VPN-router klonen. U kunt zelfs het MAC-adres van uw PC op uw apparaat klonen. Dit artikel legt uit hoe u de MAC-adressen op de CVR100W VPN-router kunt klonen.

## Toepassbaar apparaat

· CVR100W VPN-router

#### Softwareversie

•1.0.1.19

## **Clone MAC-adres**

Stap 1. Meld u aan bij het web configuratie hulpprogramma en kies **Netwerk > WAN > MAC**adresknop. De pagina *MAC-*adresklaring wordt geopend:

| : 4D : 62 Clone My PC's MAC |
|-----------------------------|
|                             |
|                             |

| MAC Address C      | lone                                          |
|--------------------|-----------------------------------------------|
| MAC Address Clone: | @Enable                                       |
| MAC Address:       | 1A : 2B : 3C : 4D : 5E : 6F Clone My PC's MAC |
| Save Car           | ncel                                          |

Stap 2. Controleer het aanvinkvakje **Enable** in het veld MAC-adreskloon om de functie Mac Address Clone aan te passen.

Stap 3. Kies een van de volgende opties in het veld MAC-adres om het MAC-adres van de WAN-poort van de CVR100W in te stellen:

| MAC Address Cl     | one               |                   |
|--------------------|-------------------|-------------------|
| MAC Address Clone: | Enable            |                   |
| MAC Address:       | 1A:2B:3C:4D:5E:6F | Clone My PC's MAC |
| Save Can           | cel               |                   |

• Klik op **Clone My PC's MAC** om het MAC-adres van de WAN-poort in te stellen op hetzelfde adres als het MAC-adres van uw PC.

| MAC Address C      | lone                         |                   |
|--------------------|------------------------------|-------------------|
| MAC Address Clone: | ✓ Enable   1A 2B 3C 4D 5E 6E | Clone My PC's MAC |
| Save Can           | cel                          |                   |
|                    |                              |                   |

• Voer een specifiek adres in het veld MAC-adres in om specifiek een ander MAC-adres aan de WAN-poort toe te wijzen.

| MAC Address Clone  |                                               |  |
|--------------------|-----------------------------------------------|--|
| MAC Address Clone: | ✓ Enable                                      |  |
| MAC Address:       | 1A : 2B : 3C : 4D : 5E : 6F Clone My PC's MAC |  |
| Save Can           | cel                                           |  |

Stap 4. Klik op **Opslaan.**